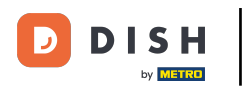

Partendo dalla dashboard del sito web DISH, clicca su IMPOSTAZIONI per aggiungere il codice di Google Analytics.

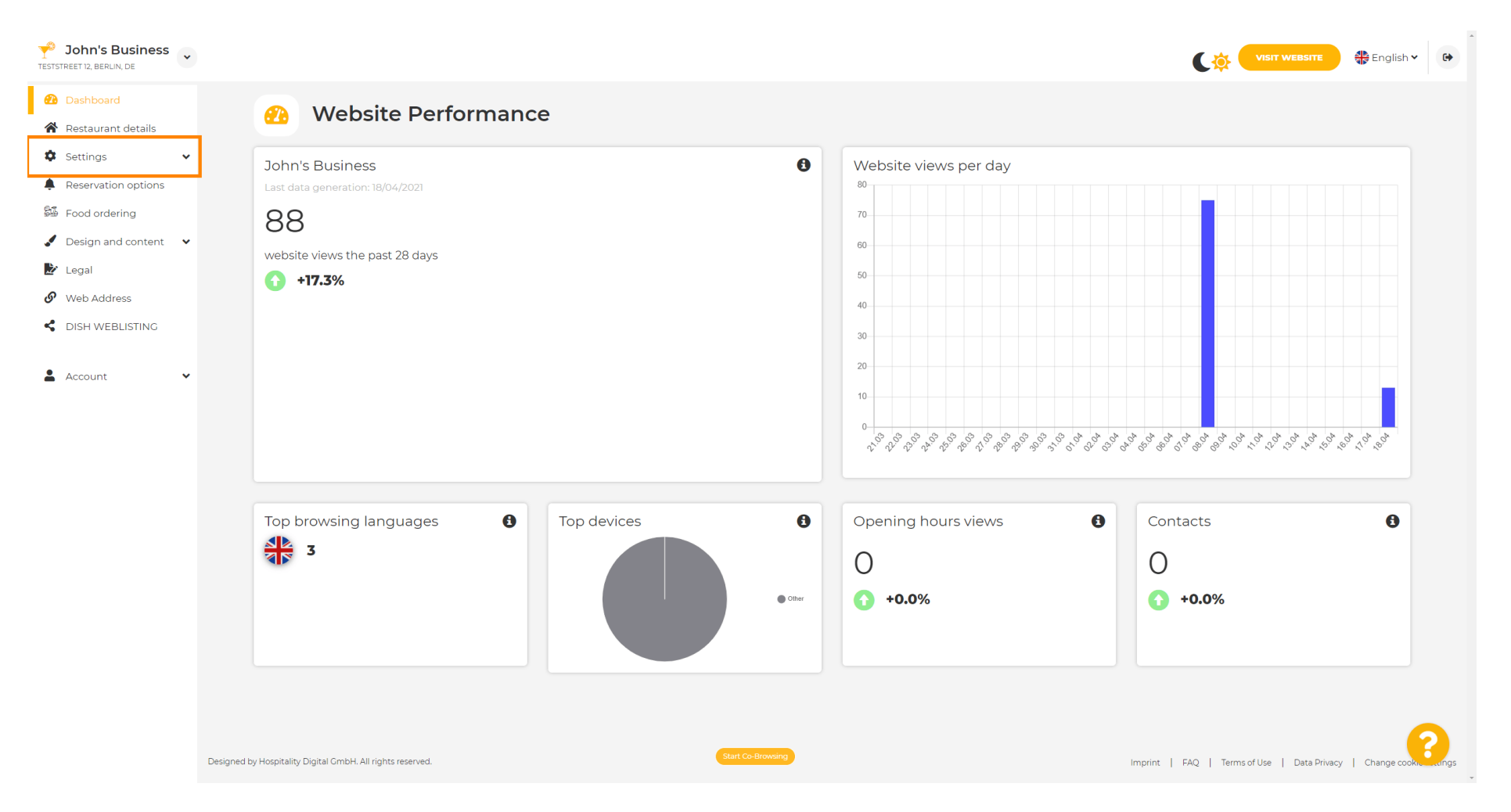

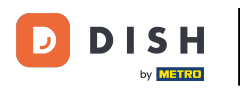

## • Quindi fare clic su Analisi per continuare il processo.

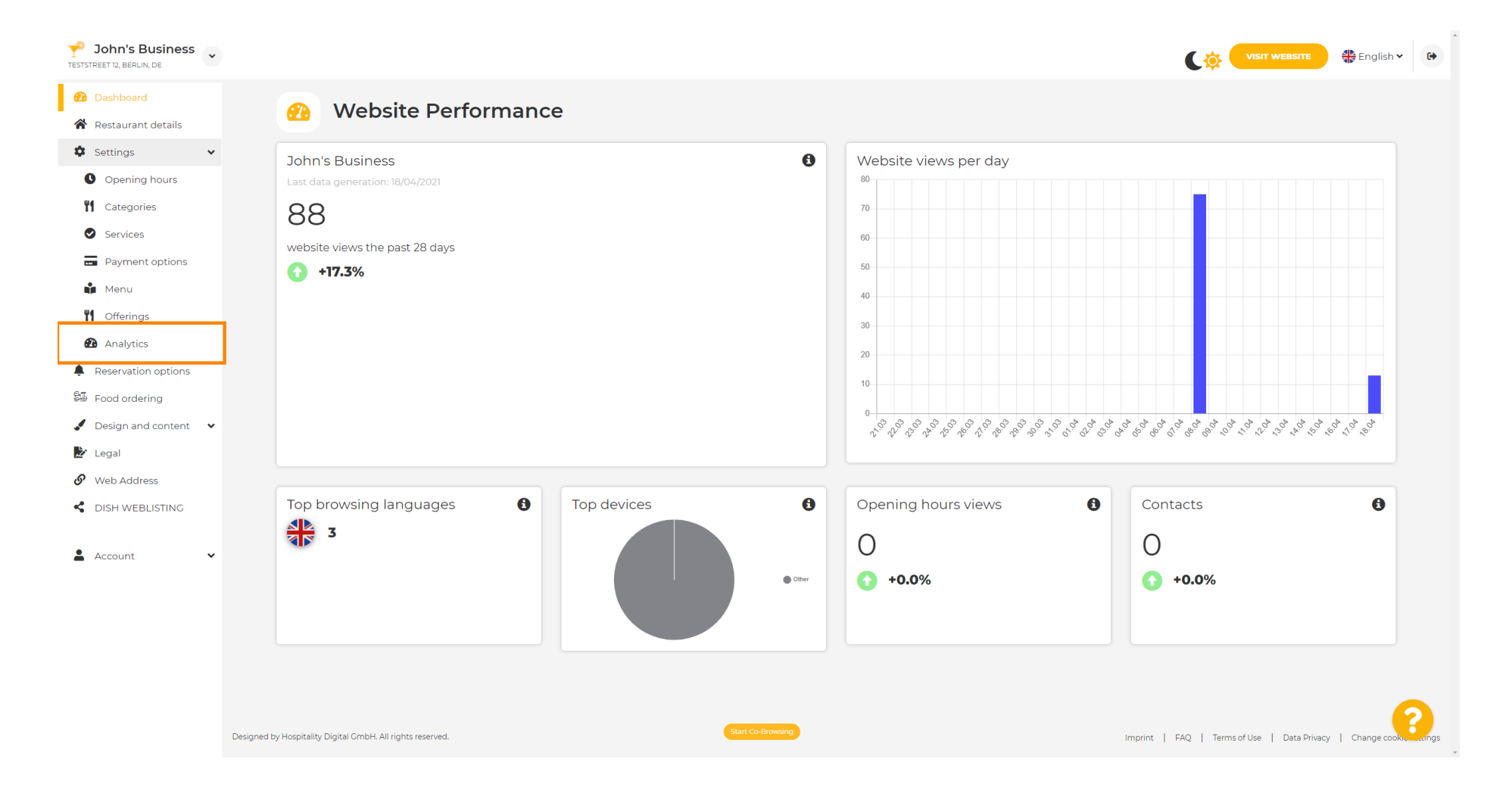

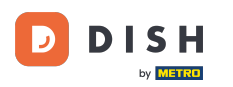

Т

## Digita il codice Google Universal Analytics nella casella contrassegnata.

| John's Business<br>TESTSTREET 12, BERLIN, DE |                                                                                              |                                            | 🖶 English 🗸   | •         |
|----------------------------------------------|----------------------------------------------------------------------------------------------|--------------------------------------------|---------------|-----------|
| 🙆 Dashboard                                  | Custom Coogle Applytics                                                                      |                                            |               |           |
| 🖀 Restaurant details                         | Custom Google Analytics                                                                      |                                            |               |           |
| 🏟 Settings 🗸 🗸                               |                                                                                              |                                            |               |           |
| Opening hours                                | Google Analytics                                                                             |                                            |               |           |
| <b>Y</b> Categories                          |                                                                                              |                                            |               |           |
| Services                                     | Please add you personal Google Universal Analytics code here to track your own visitor data. |                                            |               |           |
| Payment options                              | Google Universal Analytics                                                                   |                                            |               |           |
| 📫 Menu                                       |                                                                                              |                                            |               |           |
| M Offerings                                  |                                                                                              |                                            |               |           |
| 🙆 Analytics                                  |                                                                                              |                                            |               |           |
| Reservation options                          |                                                                                              |                                            |               |           |
| 🕮 Food ordering                              |                                                                                              |                                            |               |           |
| Design and content                           |                                                                                              |                                            |               |           |
| 🛃 Legal                                      |                                                                                              |                                            |               |           |
| 🔗 Web Address                                |                                                                                              |                                            |               |           |
| CISH WEBLISTING                              |                                                                                              |                                            |               |           |
| 💄 Account 🗸 🗸                                |                                                                                              |                                            |               |           |
|                                              |                                                                                              |                                            |               |           |
|                                              |                                                                                              |                                            |               |           |
|                                              |                                                                                              |                                            |               |           |
|                                              |                                                                                              |                                            |               |           |
|                                              | Sut Co-Browno                                                                                |                                            | 6             |           |
|                                              | Designed by Hospitality Digital UmbH. All rights reserved.                                   | nprint   FAQ   Terms of Use   Data Privacy | Change cookis | angs<br>• |

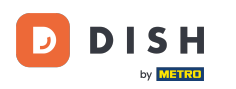

Sito web DISH: come aggiungere il codice di Google Analytics

## Dopo aver digitato il codice, fare clic su SALVA per terminare il processo.

| John's Business     |                                                                                              | CO VISIT WEBSITE & English -                              |
|---------------------|----------------------------------------------------------------------------------------------|-----------------------------------------------------------|
| 🕐 Dashboard         | Oustom Coogle Applytics                                                                      |                                                           |
| Restaurant details  |                                                                                              |                                                           |
| 🗘 Settings 🗸 🗸      |                                                                                              |                                                           |
| Opening hours       | Google Analytics                                                                             |                                                           |
| <b>M</b> Categories |                                                                                              |                                                           |
| Services            | Please add you personal Google Universal Analytics code here to track your own visitor data. |                                                           |
| Payment options     | Google Universal Analytics                                                                   |                                                           |
| 📫 Menu              |                                                                                              |                                                           |
| M Offerings         | T SAVE                                                                                       |                                                           |
| 🙆 Analytics         |                                                                                              |                                                           |
| Reservation options |                                                                                              |                                                           |
| 🛱 Food ordering     |                                                                                              |                                                           |
| Design and content  |                                                                                              |                                                           |
| 환 Legal             |                                                                                              |                                                           |
| 🔗 Web Address       |                                                                                              |                                                           |
| S DISH WEBLISTING   |                                                                                              |                                                           |
| 🛓 Account 🗸 🗸       |                                                                                              |                                                           |
|                     |                                                                                              |                                                           |
|                     |                                                                                              |                                                           |
|                     | Designed by Hospitality Digital CmbH. All rights reserved.                                   | Imprint   FAQ   Terms of Use   Data Privacy   Change cook |

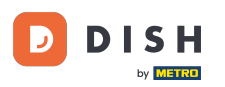

i

## Ecco fatto! Il tuo codice di Google Analytics è stato salvato correttamente. Nota: visita https://analytic s.google.com per saperne di più su Google Analytics.

| John's Business          | ×                                                                                            | VISIT WEBSITE 🔀 English Y 🚱                                     |
|--------------------------|----------------------------------------------------------------------------------------------|-----------------------------------------------------------------|
| Dashboard                |                                                                                              |                                                                 |
| 😭 Restaurant details     | Custom Google Analytics                                                                      |                                                                 |
| 🌣 Settings 🗸 🗸           | ×                                                                                            |                                                                 |
| Opening hours            | ✓ Your changes were saved successfully.                                                      |                                                                 |
| M Categories             |                                                                                              |                                                                 |
| Services                 | Google Analytics                                                                             |                                                                 |
| Payment options          |                                                                                              |                                                                 |
| Menu                     | Please add you personal Google Universal Analytics code here to track your own visitor data. |                                                                 |
| M Offerings              | Google Universal Analytics                                                                   |                                                                 |
| 🙆 Analytics              |                                                                                              |                                                                 |
| Reservation options      | ПЗАЧЕ                                                                                        |                                                                 |
| 5 Food ordering          |                                                                                              |                                                                 |
| 🖌 Design and content 🛛 👻 | •                                                                                            |                                                                 |
| 達 Legal                  |                                                                                              |                                                                 |
| 🔗 Web Address            |                                                                                              |                                                                 |
| CISH WEBLISTING          |                                                                                              |                                                                 |
| 🛓 Account 🗸 🗸            | •                                                                                            |                                                                 |
|                          |                                                                                              |                                                                 |
|                          |                                                                                              |                                                                 |
|                          |                                                                                              |                                                                 |
|                          |                                                                                              |                                                                 |
|                          | Designed by Hospitality Digital CmbH. All rights reserved.                                   | Imprint   FAQ   Terms of Use   Data Privacy   Change cook, angs |

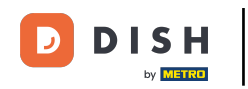

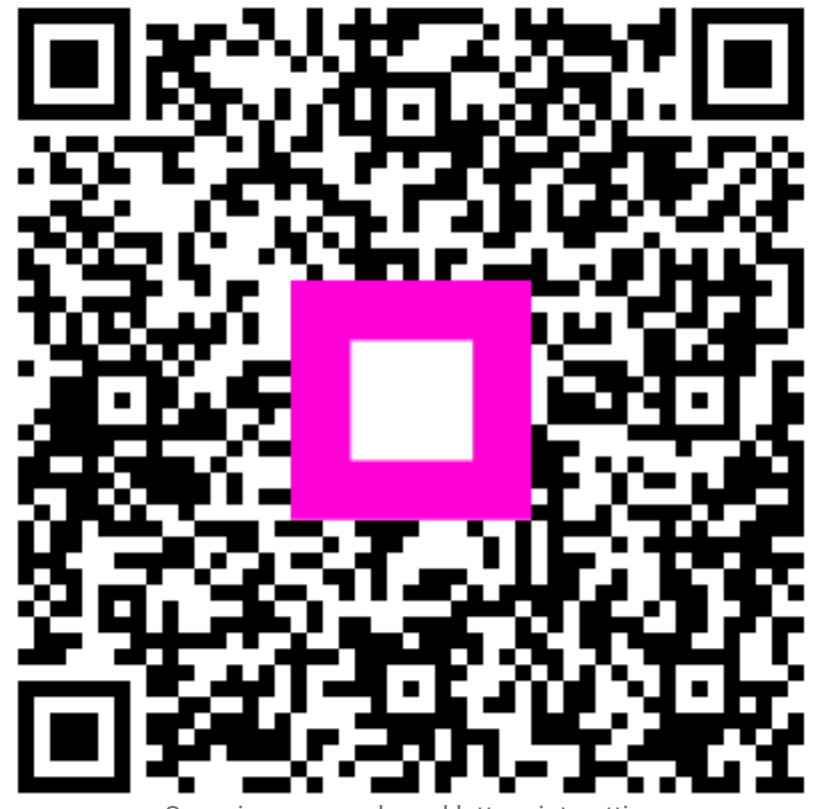

Scansiona per andare al lettore interattivo